BladeSymphony、HA8000シリーズ

『Windows Server 2012 R2インストール時の

## 追加手順について』

このたびは、BladeSymphony、日立アドバンストサーバをお買い求めいただき、誠にありがとうございます。

Hitachi Server Navigator のOSセットアップ機能(以下、この機能をInstallation Assistant と呼びます)を使用して、下記の対象に該当し、Windows Server 2012 R2 をインストールする 場合の追加手順についてご説明いたします。

対象:

Server Navigator のバージョンが 03-00、03-01 (-/A)、03-10 (-/A)、03-21 である(\*1)。
 OS メディアのルートディレクトリに存在するファイルの日付が、2014 年 3 月 18 日以降(\*2)
 もしくは、2014 年 11 月 27 日以降(\*3)である。

(\*1)バージョン03-10-B、03-21-Bでは本手順は不要です。 (\*2)以下は該当のOSメディア(d:)をコマンドプロンプトにて確認した例になります。 C:¥>dir d: ドライブ d のボリューム ラベルは IR3\_SSS\_X64FREV\_JA-JP\_DV9 です ボリューム シリアル番号は E2B3-A093 です d:¥ のディレクトリ 2014/03/18 21:09 128 autorun inf 2014/03/18 21:09 <DIR> boot 2014/03/18 21:09 398,356 bootmgr 1,601,880 bootmgr.efi 2014/03/18 21:09 2014/03/18 21:09  $\langle D | R \rangle$ efi 2014/03/18 21:09 77,424 setup.exe 2014/03/18 21:09 <DIR> sources 2014/03/18 21:09 <DIR> support 4 個のファイル 2,091,932 バイト 0 バイトの空き領域 4 個のディレクトリ (\*3)以下は該当のOSメディア(d:)をコマンドプロンプトにて確認した例になります。 C:¥>dir d: ドライブ d のボリューム ラベルは IR5\_SSS\_X64FREV\_JA-JP\_DV9 です ボリューム シリアル番号は DEBC-769A です d:¥ のディレクトリ 2014/11/27 03:05 128 autorun. inf 2014/11/27 03:05 <DIR> boot 2014/11/27 03:05 404.250 bootmgr 1,614,168 bootmgr.efi 2014/11/27 03:05 2014/11/27 03:05  $\langle D | R \rangle$ efi 2014/11/27 03:05 77,424 setup.exe 2014/11/27 03:05 <DIR> sources 2014/11/27 03:05 <DIR> support 4 個のファイル 2.110.282 バイト 4 個のディレクトリ 0 バイトの空き領域

## インストール手順について

Installation Assistant を使用した OS セットアップ手順に従い、メディア入れ替え画面が表示されるまで手順を進めます。

| nstallation       | Assistant  |  |
|-------------------|------------|--|
| 440 X318 F - 6.00 | CREATION . |  |
|                   | 2001 2     |  |
|                   |            |  |

- (2) メディアの入れ替えダイアログを表示した状態で、コマンドコンソールを表示します。
   ※[Alt]+[Tab]などで"管理者: X:¥windows¥system32¥cmd.exe"を選択する。
   ※メディア入れ替えのダイアログは前面に表示されます。
- (3) コマンドプロンプトで、以下の手順でファイルを編集します。
   (UEFI ブートしている場合は、C:¥Hitachi¥HiScripts¥CreateEFIBoot.cmd、 BIOS ブートしている場合は、C:¥Hitachi¥HiScripts¥CreateHDDBoot.cmd を編集します。)

以降は、UEFI ブートしている場合を例に進めます。

X:¥Windows¥System32> attrib -r C:¥Hitachi¥HiScripts¥CreateEFIBoot.cmd X:¥Windows¥System32> notepad.exe C:¥Hitachi¥HiScripts¥CreateEFIBoot.cmd

## ※メモ帳が開きます。

- (4) メモ帳 (Notepad. exe) でファイル内の3箇所 (^^^の部分)を変更します。
  - 1箇所目:

echo boot.wim...

rem imagex /export %MediaRoot%¥sources¥boot.wim 1 %BOOT\_WIM% "Hitachi Installer" /boot
%DISM\_EXE% /Export-Image /SourceImageFile:%MediaRoot%¥sources¥boot.wim /SourceIndex:1
/DestinationImageFile:%BOOT\_WIM% /DestinationName:"Hitachi Installer" /Bootable

echo boot.wim...

imagex /export %MediaRoot%¥sources¥boot.wim 1 %BOOT\_WIM% "Hitachi Installer" /boot ^^^^ Imagexの前の"rem "を削除し、"%DISM\_EXE% /Export-Image ~"の行を削除します。

\_\_\_\_\_

2箇所目:(03-01-/A、03-10-/A、03-21では変更不要です)

\_\_\_\_\_

rem \* イメージのマウント if not exist %MOUNT PATH% md %MOUNT PATH% dism /Mount-Wim /WimFile:%BOOT\_WIM% /index:1 /MountDir:%MOUNT\_PATH% ~~~ \_\_\_\_\_ 3箇所目:(03-01-/A、03-10-/A、03-21では変更不要です) rem \* イメージのコミット/アンマウント %DISM\_EXE% /Unmount-Wim /MountDir:%MOUNT\_PATH% /Commit == rem \* イメージのコミット/アンマウント dism /Unmount-Wim /MountDir:%MOUNT\_PATH% /Commit \_\_\_\_\_

(5) 変更後、ファイルを上書き保存し、メモ帳を閉じます。
 ※この際、コマンドコンソールは閉じないでください。コマンドコンソールを閉じるとシステムが再起動します。

※画面が見にくい場合は、最小化してください。

(6) メディアを入れ替え、[0K]ボタンをクリックします。以降はマニュアル記載の通りの手順で進めます。
 ※メディア入れ替えのダイアログを移動した場合は、[0K]ボタンがクリックできる位置まで、ダイアログを移動させてください。